## PARAMÉTRAGE DES PÉRIODES

2D Chef d'établissement Saisie directe & Import

| Co | ontext | е                                                | 1 |
|----|--------|--------------------------------------------------|---|
| 1. | Les    | périodicités prédéfinies                         | 2 |
|    | 1.1.   | Initialisation                                   | 2 |
|    | 1.2.   | Modification des dates des périodes pédagogiques | 3 |
| 2. | Les    | périodicités personnalisées                      | 4 |
|    | 2.1.   | Initialisation                                   | 4 |
|    | 2.2.   | Modification des dates des périodes pédagogiques | 5 |
|    | 2.3.   | Ajout/Suppression d'une période pédagogique      | 6 |
|    | 2.4.   | Suppression d'une périodicité personnalisée      | 7 |
| 3. | Cha    | ngement de périodicité d'une classe              | 7 |
|    |        |                                                  |   |

### Contexte

Ce paramétrage est **indispensable**, il doit être effectué en début d'année scolaire. En effet, la définition de périodes pédagogiques est nécessaire pour pouvoir saisir ou importer les bilans périodiques dans LSU.

Ces périodes peuvent être différentes entre les classes d'un même établissement (*exemple : trimestre VS semestre*).

Une périodicité :

- représente un ensemble cohérent de périodes pédagogiques de l'année scolaire en cours,
- est définie par un libellé (*exemple : trimestre*).

Une période pédagogique est définie par :

- une date de début appartenant à l'année scolaire en cours,
- une date de fin appartenant à l'année scolaire en cours,
- ✓ une dénomination suivie d'un numéro d'ordre (*exemple : trimestre 1, trimestre 2*).

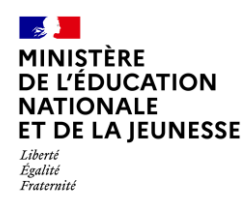

## 1. Les périodicités prédéfinies

Deux périodicités sont prédéfinies dans LSU :

- ✓ Semestre, composé de 2 périodes pédagogiques,
- Trimestre, composé de 3 périodes pédagogiques.

Les dates de début et de fin de chaque période pédagogique sont à déterminer par l'utilisateur.

#### 1.1. Initialisation

| MINISTÈRE<br>DE L'ÉDUCATION<br>NATIONALE<br>ET DE LA JEUNES<br>Libert<br>Etatité                                                         | Livret Scolaire Unique                                                                                            | Bienvenue COLLEGE -                                                                                                    | 2023-2024                                               |                   |                                                                       |
|----------------------------------------------------------------------------------------------------|----------------------------------------------------------------------------------------------------|----------------------------------------------------------------------------------------------------|---------------------------------------------------------|-------------------|-----------------------------------------------------------------------|
| Praterinti<br>Accueil Livret - Bilan<br>El Accueil<br>Élève*<br>Recherche par norr                                                       | n et/ou prénom de l'élève                                                                                         | Assistance   Aide   Quoi de neuf ?<br>Indicateurs - Échanges de données<br>P                                                      | Informations   🗭<br>aramétrage 🛩<br>Classes<br>Périodes | 1.                | Sélectionner le sous-menu<br>« Périodes » dans le menu<br>Paramétrage |
| Paramétrage     Classe(s) dont la     Classe(s) dont la     Les dates des pé     Néanmoins vous     plusieurs périod     Périodicités pr | rédéfinies                                                                                                    | 4A , 4B , 4C , 4D , 4E , 4F , 5A , 5B , 5C , 5D , 5E ,<br>mestre ou Semestre, en découpant l'année sco<br>It de l'année scolaire. | 6A , 6B , 6C , 6D , 6E                                  | 2.                | Entrer en modification sur                                            |
| Semestre                                                                                                    |                                                                                                    | 1                                                                                                    | MODIFIER                                                |                   | une des deux périodicités<br>prédéfinies                              |
| Périodes<br>Semestre 1<br>Semestre 2                                                                                                    | 04-09-2023         Introduction           04-02-2024         Introduction           05-02-2024         06-07-2024 | sse associée à cette périodicité.                                                                                                 |                                                         | Des da<br>période | tes de début et de fin de<br>es sont définies par défaut.             |
| Trimestre                                                                                                    |                                                                                                    |                                                                                                    | MODIFIER                                                |                   |                                                                       |

**2D** 

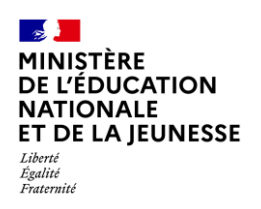

| Semestre     |                                            |                   |              |             | 0 8                  |                                      |
|--------------|--------------------------------------------|-------------------|--------------|-------------|----------------------|--------------------------------------|
| Périodes     |                                            |                   | Classes      | s associées |                      |                                      |
|              | 04-09-2023                                 | 曲                 |              | Classes     | Périodicités         | 3. Modifier, si nécessaire, les      |
| <u> </u>     |                                            |                   |              | ЗA          | À définir            | dates                                |
| <            | septembre 20                               | 23                |              | ЗВ          | À définir            | Deux périodes doivent être continues |
| lun<br>35 28 | i. mar. mer. jeu. ven<br>29 30 31 <b>1</b> | . sam. din<br>2 3 | n.           | ЗC          | Àdéfinir             | et ne pas se chevaucher.             |
| 36 4         | 5 6 7 8                                    | 9 10              |              | 3D          | À définir            |                                      |
| 37 11        | 12 13 14 15                                | 16 17             |              | ЗE          | À définir            |                                      |
| 39 25        | 26 27 28 29                                | 30 1              |              | 3F          | Àdéfinir             |                                      |
|              |                                            |                   |              | 5.          | / demm               |                                      |
| Semestre     |                                            |                   |              |             | C B                  |                                      |
| Périodes     |                                            |                   | Classes      | associées   |                      | 1 Sélectionner les classes           |
|              |                                            |                   |              | Classes     | Périodicités         | concernées nar les nériodes          |
| Semestre 1   | 04-09-2023                                 |                   | $\checkmark$ | ЗA          | À définir 🔶 Semestre | e définies                           |
|              | 04-02-2024                                 |                   |              | 20          |                      |                                      |
|              | 05-02-2024                                 | 曲                 |              | 20          | A dennir             |                                      |
| Semestre 2   |                                            |                   | $\checkmark$ | 3C          | À définir 🔶 Semestre | e                                    |
|              |                                            |                   |              | _           |                      |                                      |
|              |                                            |                   |              |             |                      |                                      |
| Semestre     |                                            |                   |              |             | <b>a b</b>           |                                      |
|              |                                            |                   |              |             |                      |                                      |
| Périodes     |                                            |                   | Classe       | s associées |                      | 5 Enregistrer les modifications      |
|              | 04-09-2023                                 | 曲                 |              | Classes     | Périodicités         |                                      |
| Semestre 1   | 04-02-2024                                 | 曲                 | $\checkmark$ | ЗA          | À définir → Semestre | Ou les annuler à l'aide du bouton 5  |
|              |                                            |                   |              | 3B          | À définir            |                                      |
| Comparison D | 05-02-2024                                 | 苗                 |              | 3C          | À définir → Semestre |                                      |

### 1.2. Modification des dates des périodes pédagogiques

À titre exceptionnel, il est toujours possible de modifier les dates de début et de fin des périodes durant l'année scolaire. Les étapes sont identiques (1.1 Initialisation).

Dans ce cas :

- ✓ Si les bilans ne sont pas verrouillés : les nouvelles dates leur seront affectées.
  - ✓ Si les bilans périodiques sont verrouillés, pour prendre en compte les nouvelles dates :
    - En saisie directe, il est nécessaire de les déverrouiller puis de les verrouiller de nouveau.
    - En import, il est nécessaire de les réimporter.

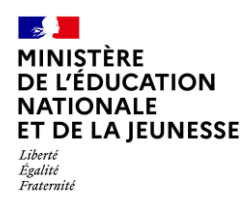

### 2. Les périodicités personnalisées

Il est possible d'adapter la durée de la période pédagogique au rythme du fonctionnement spécifique d'une ou plusieurs classes : au maximum 10 périodes pédagogiques possibles.

#### 2.1. Initialisation

| Bienvenue     Bienvenue       MINISTÈRE     DE L'ÉDUCATION       NATIONALE     Livret Scolaire Unique       ET DE LA JEUNESSE     COLLEGE                                                                                                    | - 2023-2024                                                                                            |
|----------------------------------------------------------------------------------------------------|----------------------------------------------------------------------------------------------------|
| Looni<br>Eguiti<br>Praterniti Assistance Aide Quoi de neu                                                                                                    | 1. Sélectionner le sous-menu                                                                           |
| Accueil Livret - Bilans périodiques - Bilans de fin de cycle - Attestations - Indicateurs - Échanges de de<br>Par<br>Elève*<br>Recherche par nom et/ou prénom de l'élève<br>X                                                                  | « Périodes » dans le menu<br>Paramétrage                                                               |
| Périodicités personnalisées + AJOUTER<br>Vous pouvez définir une périodicité personnalisée autre que Trimestre ou Semestre, en découpant l'année scolaire er<br>Ces nouvelles périodes doivent être définies dès le début de l'année scolaire. | 2. Cliquer sur le bouton<br><b>« Ajouter »</b><br>Cette fonctionnalité est proposée en<br>fin de page. |
| Nouvelle périodicité                                                                                                    | C B                                                                                                    |
| Libellé <sup>*</sup> Définir le nom de la périodicité                                                                                                    | 3. Saisir un libellé pour la nouvelle périodicité                                                      |
| Périodes Classes associées                                                                                                    | Attention : le libellé doit être                                                                       |
| 04-09-2023 🗰 Classes Périod                                                                                                    | isités différent de ceux délà présents dans                                                            |

Semestre

À définir

<u>Attention</u> : le libelle doit être différent de ceux déjà présents dans le paramétrage.

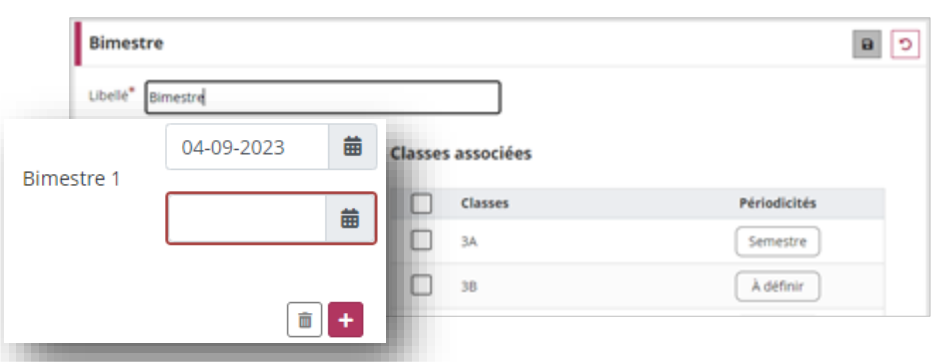

曲

**a** +

<u>ЗА</u>

3B

Définir les dates des périodes.
 Utiliser les boutons + et 
 pour ajouter ou retirer une période

*Deux périodes doivent être continues et ne pas se chevaucher.* 

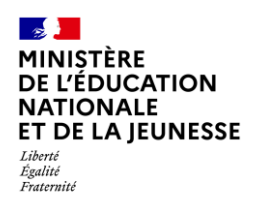

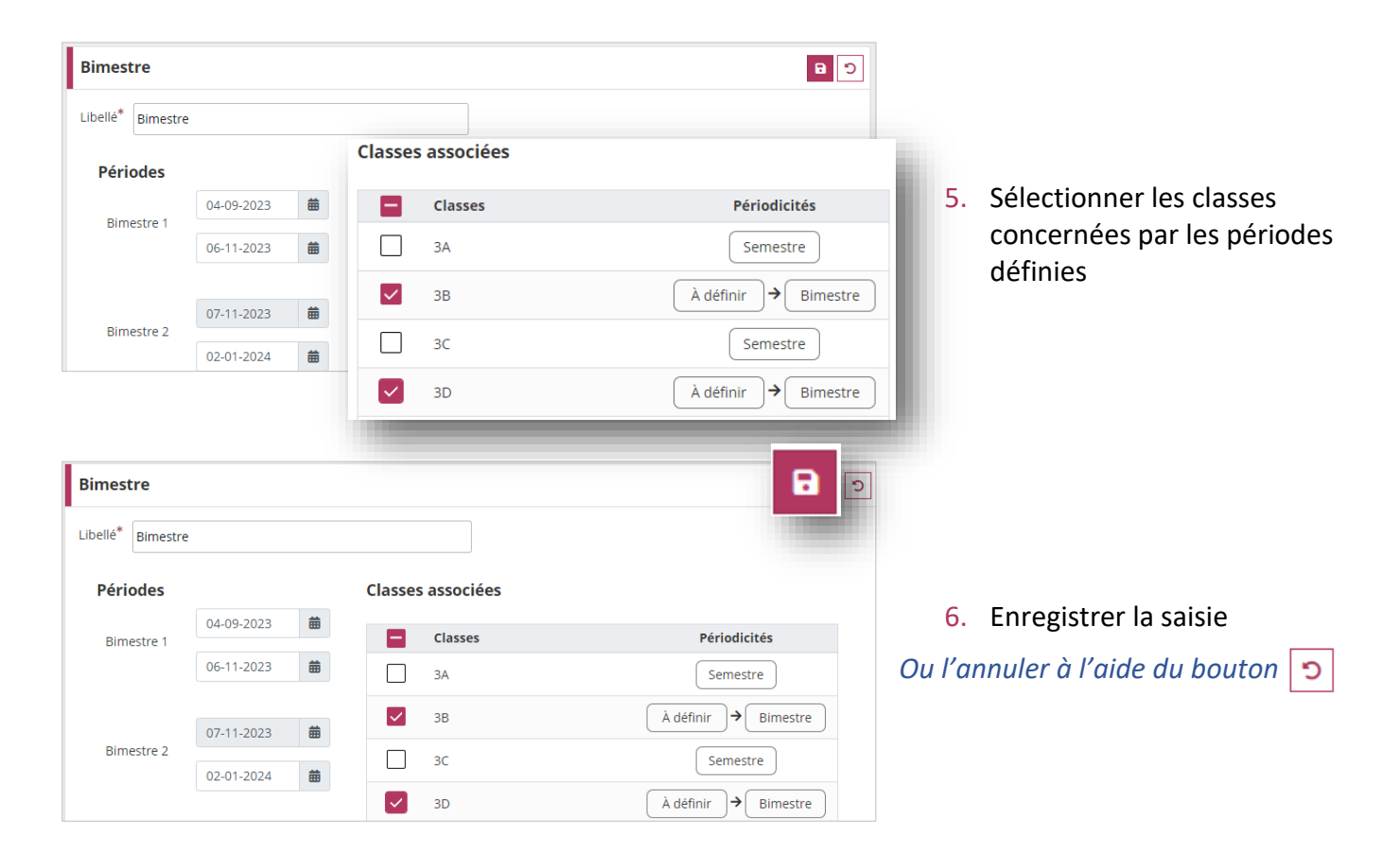

#### 2.2. Modification des dates des périodes pédagogiques

À titre exceptionnel, il est toujours possible de modifier les dates de début et de fin des périodes durant l'année scolaire.

Dans ce cas :

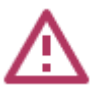

- ✓ Si les bilans ne sont pas verrouillés : les nouvelles dates leur seront affectées.
- Si les bilans périodiques sont verrouillés, pour prendre compte les nouvelles dates :
  - En saisie directe, il est nécessaire de les déverrouiller puis de les verrouiller de nouveau.
  - En import, il est nécessaire de les réimporter.

| MINISTÈRE<br>DE L'ÉDUCATION<br>NATIONALE Livret Scolaire Unique              | Bienvenue                         |                             |
|------------------------------------------------------------------------------|-----------------------------------|-----------------------------|
| ET DE LA JEUNESSE                                                            | COLLEGE                           | - 2023-2024                 |
| Égulité<br>Fraternité                                                        | Assistance   Aide   Quoi de p     | auf ? Informations          |
| ccueil Livret - Bilans périodiques - Bilans de fin de cycle - Attestations - | Indicateurs - Échanges de données | Paramétrage 👻               |
| 🗄 Accueil                                                                    |                                   | r ar anneer age             |
|                                                                              |                                   | <ul> <li>Classes</li> </ul> |
| Élève*                                                                       |                                   |                             |
| Recherche par nom et/ou prénom de l'élève Q X                                |                                   | Périodes                    |
|                                                                              |                                   |                             |
|                                                                              |                                   |                             |

 Sélectionner le sous-menu « Périodes » dans le menu Paramétrage

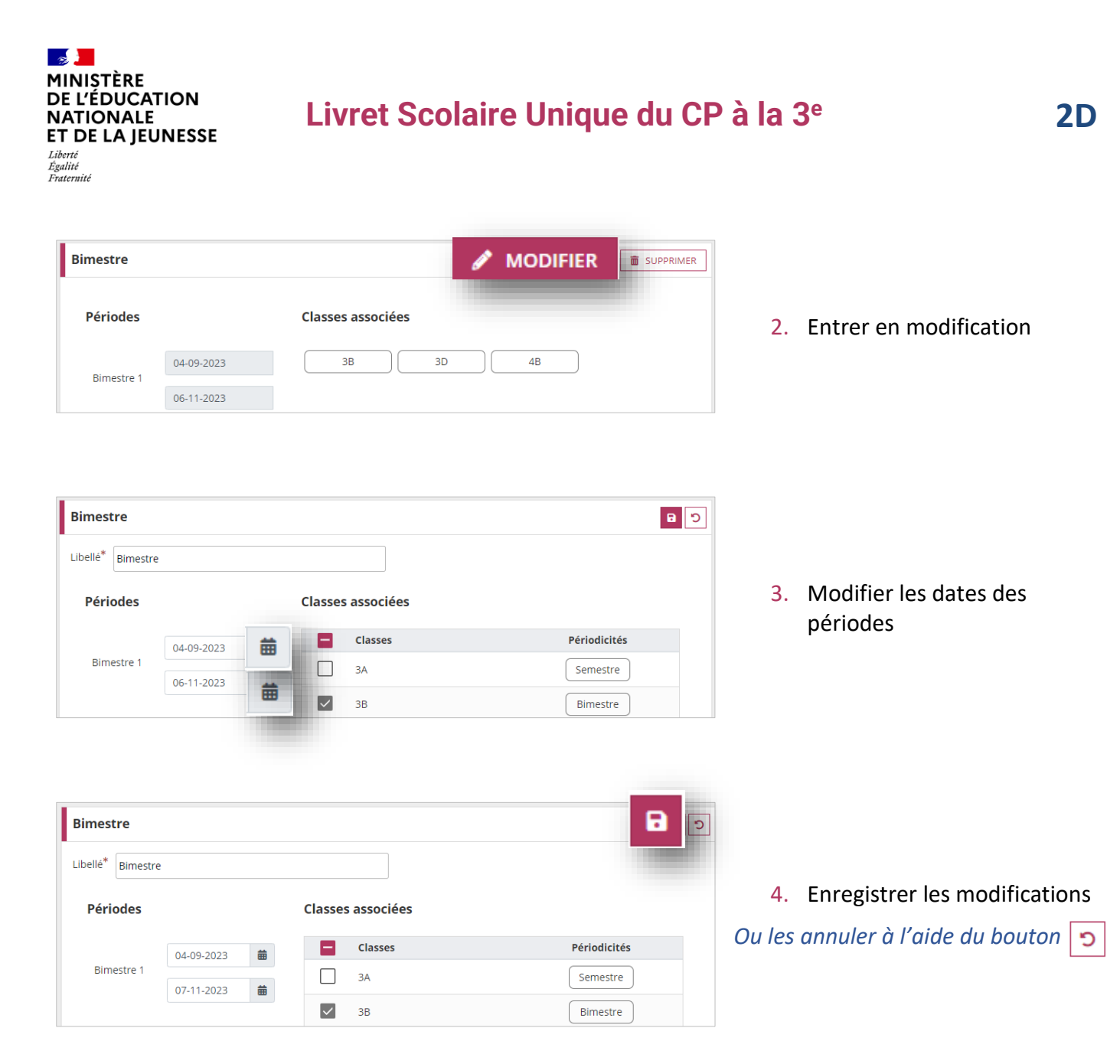

### 2.3. Ajout/Suppression d'une période pédagogique

Il est possible d'ajouter ou de supprimer des périodes pédagogiques pendant l'année scolaire. Les étapes sont identiques à celles de la Modification des dates des périodes pédagogiques, exceptée la 3 : l'ajout ou la suppression d'une période se fait avec les boutons + et  $\boxed{10}$ . Le bouton + ajoute une période à la suite des périodes existantes. Le bouton  $\boxed{10}$  supprime la dernière période.

La suppression d'une période pédagogique d'une périodicité personnalisée n'est possible que si aucun bilan (verrouillé ou non) n'a été saisi sur la période en question. Dans le cas contraire, une nouvelle fenêtre informera l'utilisateur des actions à réaliser avant de pouvoir supprimer la période.

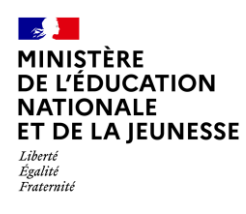

#### 2.4. Suppression d'une périodicité personnalisée

La **suppression** d'une périodicité personnalisée n'est possible que si **aucune classe** ne lui est rattachée.

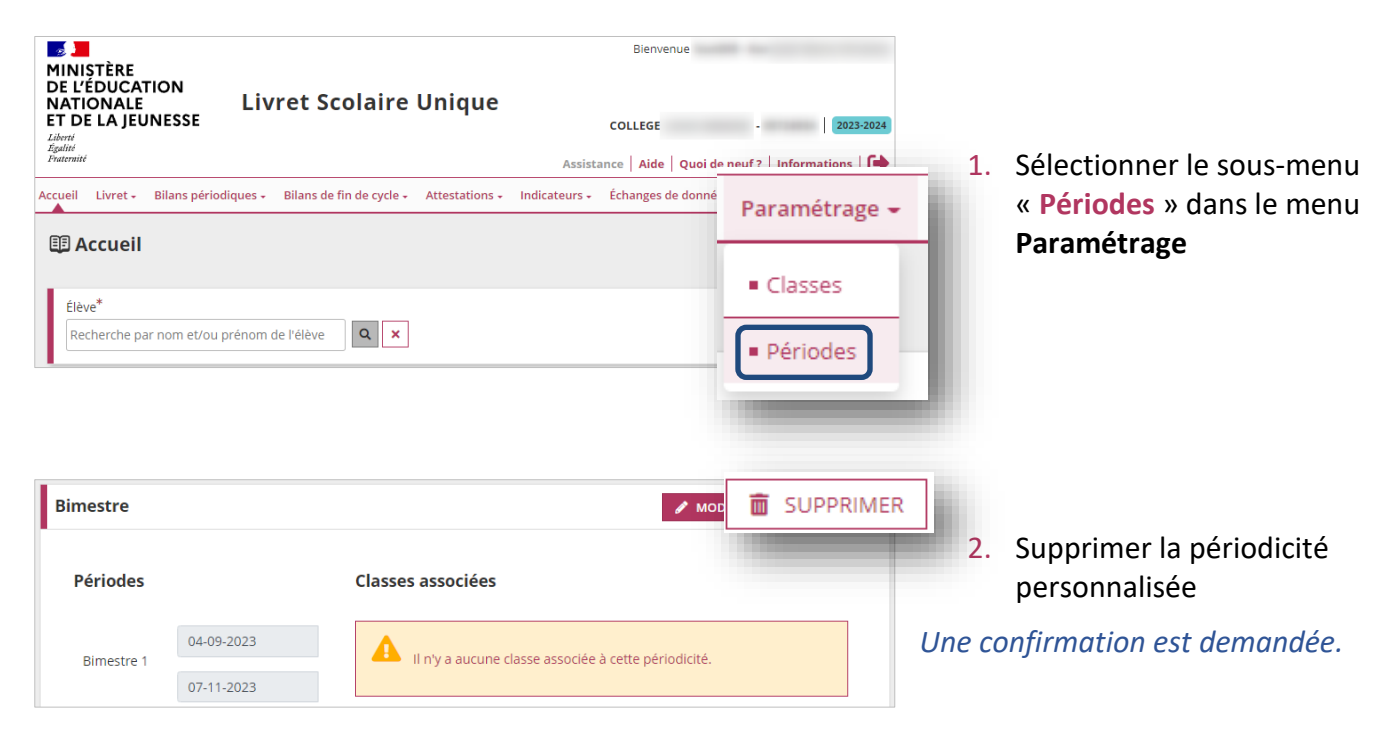

## 3. Changement de périodicité d'une classe

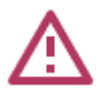

# Cette opération, si elle est effectuée en cours d'année, doit être réalisée avec la plus grande vigilance.

Si une classe change de périodicité en cours d'année scolaire, les bilans périodiques existants (verrouillés ou non) dans les anciennes périodes sont rattachés aux nouvelles périodes ayant le même numéro d'ordre.

Exemple lors du passage de trimestre à semestre :

- ✓ Trimestre 1 devient Semestre 1,
- ✓ Trimestre 2 devient Semestre 2,
- Trimestre 3 disparaît, les données (de bilans non verrouillés) sont perdues.

Si des bilans périodiques sont verrouillés sur la période qui disparaît (ici le Trimestre 3), alors le changement de périodicité n'est pas autorisé.

Une fois déverrouillés, les bilans rattachés à cette période seront **supprimés** lors du changement de périodicité.

Si les élèves de la classe sont dans un groupe contenant des élèves d'autres classes et que ce groupe devient mono ou multi-périodicité, alors le changement de périodicité de la classe n'est pas possible tant que des données existent dans les éléments du programme, les compétences numériques ou l'aide à la programmation.

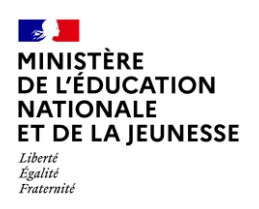

| MINIȘTÈRE                                                          |                    |           |                |                                    |               | Bienvenue           | 8 m                          |       |                               |
|--------------------------------------------------------------------|--------------------|-----------|----------------|------------------------------------|---------------|---------------------|------------------------------|-------|-------------------------------|
| DE L'EDUCATIO<br>NATIONALE<br>ET DE LA JEUNI<br>Liberté<br>Egalité | ESSE               | ret S     | colair         | e Unique                           |               | COLLEGE             | - 2023-2024                  |       |                               |
| Fraternité                                                         |                    |           |                |                                    | Assist        | tance Aide Quoi de  |                              | _ 1.  | Sélectionner le sous-menu     |
| Accueil Livret - Bi                                                | lans périodiques 🗸 | Bilans d  | e fin de cycle | <ul> <li>Attestations -</li> </ul> | Indicateurs + | Échanges de données | Paramétrage                  | -     | « Périodes » dans le menu     |
| 🖽 Accueil                                                          |                    |           |                |                                    |               |                     |                              |       | Paramétrage                   |
| L                                                                  |                    |           |                |                                    |               |                     | <ul> <li>Classes</li> </ul>  |       |                               |
| Elève <sup>*</sup><br>Recherche par n                              | om et/ou prénom d  | e l'élève | Q >            | ¢                                  |               |                     | Dáriadas                     | 1     |                               |
|                                                                    |                    |           |                |                                    |               |                     | <ul> <li>Periodes</li> </ul> | ,     |                               |
|                                                                    |                    |           |                |                                    |               |                     | 11000                        | - N   |                               |
|                                                                    |                    |           |                |                                    |               |                     |                              |       |                               |
|                                                                    |                    |           |                |                                    |               | _                   |                              |       |                               |
| Semestre                                                           |                    |           |                |                                    |               |                     | MODIFIER                     |       |                               |
|                                                                    |                    |           |                |                                    |               |                     |                              | 2.    | Entrer en modification sur la |
| Périodes                                                           |                    |           | Class          | es associées                       |               |                     |                              |       | nouvelle périodicité          |
|                                                                    | 04-09-2023         |           |                | ЗА                                 | 3C            |                     |                              |       | souhaitée pour la classe      |
| Semestre 1                                                         |                    |           |                |                                    | )             |                     |                              |       | •                             |
|                                                                    | 04-02-2024         |           |                |                                    |               |                     |                              |       |                               |
|                                                                    |                    |           |                |                                    |               |                     |                              |       |                               |
| Semestre                                                           |                    |           |                |                                    |               |                     | <u>د</u>                     |       |                               |
|                                                                    |                    |           |                |                                    |               |                     |                              | 3.    | Sélectionner la classe, puis  |
| Périodes                                                           |                    |           | Classe         | s associées                        |               |                     |                              |       | enregistrer                   |
|                                                                    | 04-09-2023         | 曲         |                | Classes                            |               |                     | Périodicités                 |       |                               |
| Semestre 1                                                         |                    |           |                | 3A                                 |               |                     | Semestre                     | Ou an | nuler à l'aide du bouton 🕤    |
|                                                                    | 04-02-2024         |           | _              |                                    |               |                     |                              |       |                               |
|                                                                    |                    |           | $\sim$         | 3B                                 |               | Trimes              | stre → Semestre              |       |                               |
|                                                                    |                    |           | 1              |                                    |               |                     |                              |       |                               |

Plusieurs informations sont affichées à l'utilisateur sur les conséquences du changement de périodicité :

|           | Le changement de périodicités va entraîner :                                                                                                    |
|-----------|----------------------------------------------------------------------------------------------------|
|           | <ul> <li>la suppression des bilans périodiques non verrouillés sur<br/>les périodes supprimées de la division suivante : 3B</li> <li>Attention, les bilans verrouillés des classes de 6EME<br/>peuvent devenir derniers bilans de l'année scolaire.<br/>Assurez-vous que ces bilans contiennent bien une<br/>évaluation des compétences numériques, obligatoire sur la<br/>dernière période.</li> </ul> |
|           | ll est conseillé de déverrouiller / reverrouiller vos bilans saisis<br>manuellement ou de les réimporter pour les classes en import.                                                                                                    |
| Êtes-vous | sûr de vouloir continuer ?<br><i>compris</i>                                                                                                    |
|           |                                                                                                    |

Ouverture d'une nouvelle fenêtre de confirmation lorsque la nouvelle périodicité possède moins de périodes que l'ancienne

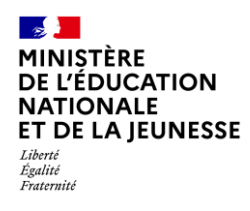

#### Si des bilans sont verrouillés dans la période considérée :

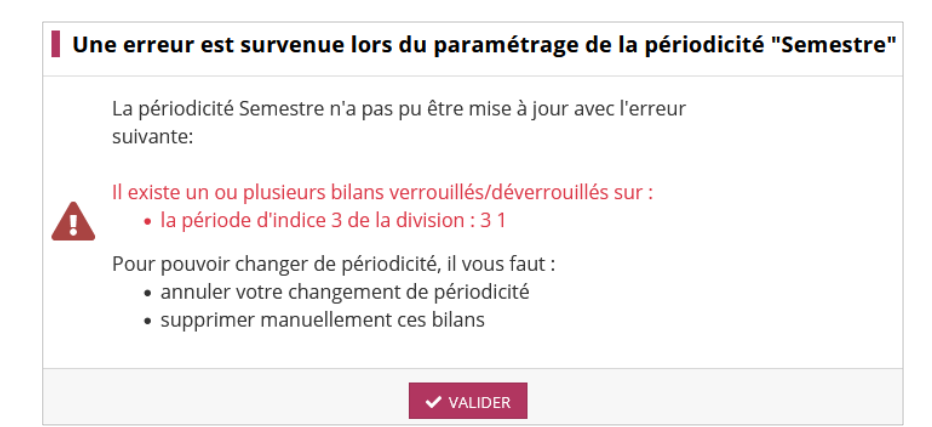

Ouverture d'une nouvelle fenêtre d'alerte pour informer l'utilisateur des actions à réaliser en cas de bilans périodiques verrouillés sur des indices de périodes qui n'existent plus sur la nouvelle périodicité

En cas de passage d'un groupe en mono ou multi-périodicité alors que des saisies sont déjà enregistrées :

| La périodicité Semestre n'a pas pu être mise à jour avec l'erreur<br>suivante:                                                                                     |
|----------------------------------------------------------------------------------------------------|
| Il existe des données au niveau des éléments de programme, des<br>compétences numériques ou de l'aide à la programmation pour les<br>groupes :<br>• 6_SCIENCES_567 |
| Le changement de périodicité des divisions de ces groupes n'est plus<br>nossible sans supprimer ces données                                                        |

Ouverture d'une nouvelle fenêtre d'alerte pour informer l'utilisateur des actions à réaliser si un groupe devient mono ou multi-périodicité et que des données ont été saisies dans les éléments du programme, les compétences numériques ou l'aide à la programmation